### TUTORIAL

#### ADDING AN IMAGE IN A TEXTBOX

This tutorial will show you how to add an image to a text box.

1. Click the **"My ePortfolio"** tab.

| PACE UNIV  | <mark>folio</mark><br>ersity |         |        | Search                        | 👗 Aditi Th             |
|------------|------------------------------|---------|--------|-------------------------------|------------------------|
| DASHBOARD  | MY EPORTFOLIO                | CONTENT | GROUPS |                               |                        |
|            |                              |         |        |                               |                        |
| C<br>Deve  | REATE                        |         | ſ      | SHARE<br>Control your privacy |                        |
| utorials » |                              |         |        |                               | ¥ Hide information box |

2. Under **Pages** click the Pencil icon next to the page where you wish to display the image.

Work toward greatness.

#### TUTORIAL

| PACE UNIV                                                                          | ERSITY                       |               |        |   | Search | 👗 Aditi Thakka |
|------------------------------------------------------------------------------------|------------------------------|---------------|--------|---|--------|----------------|
| DASHBOARD                                                                          | MY EPORTFOLIO                | CONTENT       | GROUPS |   |        |                |
| Pages Collections SI                                                               | hared by me Shared with me E | Export Import |        |   |        |                |
| Pages <sup>(1)</sup><br>Search: ( <i>Title, descrip</i><br>Title, description, tag | tion, tags) Sort by:         | ✓ Search      |        |   |        | Copy a page    |
| RESULTS                                                                            |                              |               |        |   |        |                |
| Resume                                                                             |                              |               |        |   |        | e              |
| Rubrics                                                                            |                              |               |        |   |        | e              |
| Showcase                                                                           |                              |               |        |   |        | e 🛍            |
| test                                                                               |                              |               |        | - |        |                |

3. Select **Text Box** from the content blocks, **then drag and drop** the text box icon onto your page.

Work toward greatness.

### TUTORIAL

|                          | _ |
|--------------------------|---|
| $\oplus \mathbf{A}$ Text |   |
| 🕂 🔝 Image                |   |
| ~ ⊞ <sup>Media</sup>     |   |
| 🗸 🖋 Journals             |   |
| 🗸 💼 General              |   |
| 🗸 🚨 Personal info        |   |
| V 🕞 External             |   |
|                          | « |
|                          |   |

4. A dialog box will appear allowing you to edit the content of your text box. Click the **insert/edit image** icon.

Work toward greatness.

#### TUTORIAL

| ×      | Text: Configure                                                                                                    | 00       |  |  |
|--------|----------------------------------------------------------------------------------------------------|----------|--|--|
|        | Block title Text                                                                                                    |          |  |  |
|        | Block content                                                                                                    |          |  |  |
|        | $\checkmark$ Paragraph $\checkmark$ <b>B</b> $I$ $\boxminus$ $\textcircled{B}$ $\textcircled{B}$ $\textcircled{B}$ $\textcircled{B}$ $\textcircled{B}$ $\textcircled{B}$ |          |  |  |
|        |                                                                                                    |          |  |  |
| are sa | p                                                                                                    | Words: 0 |  |  |
| them a | Retractable No •                                                                                                    |          |  |  |
| ۵      | Select to allow this block to be retracted when the header is clicked.                                                                                                   |          |  |  |
|        | Save Remove                                                                                                    |          |  |  |

5. Paste the URL of an external image, **or** use the image browser to select or upload your own image.

UNIVERSITY Work toward greatness.

### TUTORIAL

| Insert or select an image                                                                                                    | ×                                                 |  |  |  |
|----------------------------------------------------------------------------------------------------|---------------------------------------------------|--|--|--|
| Paste the URL of an external image, or use the image browser below to select or upload your own image.                                                                                                    |                                                   |  |  |  |
| Image URL                                                                                                    |                                                   |  |  |  |
|                                                                                                    |                                                   |  |  |  |
| IMAGE                                                                                                    | ^                                                 |  |  |  |
| No files found                                                                                                    |                                                   |  |  |  |
| My files Institution files Site files                                                                                                    |                                                   |  |  |  |
| Upload file                                                                                                    |                                                   |  |  |  |
| Yes: The file I am attempting to upload is<br>my own or I have express permission to<br>reproduce and/or distribute this item. My<br>use of this file does not breach any local<br>copyright legislation. This file also adheres to<br>the terms and conditions outlined on this<br>site. | ose Files No file chosen<br>num upload size 50MB) |  |  |  |
| HOME / IMAGES                                                                                                    |                                                   |  |  |  |
|                                                                                                    | ZE                                                |  |  |  |
| Chrysanthemum.jpg 85                                                                                                    | 8.8K 🖌 🖋                                          |  |  |  |
| rvfPSAJM (2).jpg 48                                                                                                    | .зК                                               |  |  |  |
| IMAGE FORMATTING OPTIONS                                                                                                    |                                                   |  |  |  |
| Submit Cancel                                                                                                    |                                                   |  |  |  |

Acadtech@pace.edu www.pace.edu/digitaltoolkit 914 773 3664 (PLV) 212 346 1661 (NYC)

### TUTORIAL

- 6. Click Submit.
- 7. Click Save.

| Text: Configure                       |                                  | <b>0</b> \$ |
|---------------------------------------|----------------------------------|-------------|
| Block title                           | Text                             |             |
| Block content                         |                                  |             |
| ✓ Paragraph ▼ B                       | Ⅰ ☵ 문 & 끊 🖬                      | <b>h</b>    |
| A                                     | ASA A                            |             |
| p » img                               |                                  | Words: 0    |
| Retractable                           | No                               |             |
| Select to allow this block to be retr | cted when the header is clicked. |             |
| Save <u>Remove</u>                    |                                  |             |

Work toward greatness.